#### PPDB SD NU-1 TRATE GRESIK DIBUKA PADA Tanggal : 10 Oktober - 05 November 2022

CARA MELAKUKAN PENDAFTARAN ONLINE MELALUI SMARTPHONE (HP android / ios)

Persiapan : Pastikan koneksi internet stabil, siapkan KK orangtua calon siswa digunakan untuk mengisi data pada formulir pendaftaran online

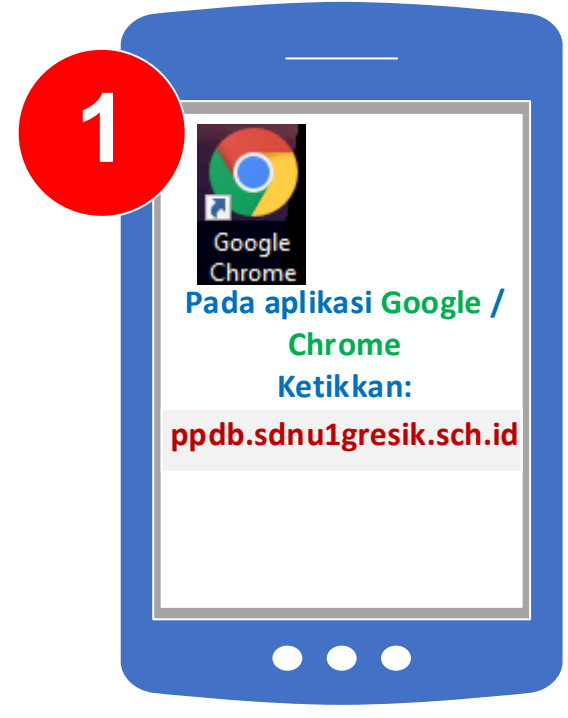

### Masuk ke website ppdb.sdnu1gresik.sch.id atau klik link tersebut

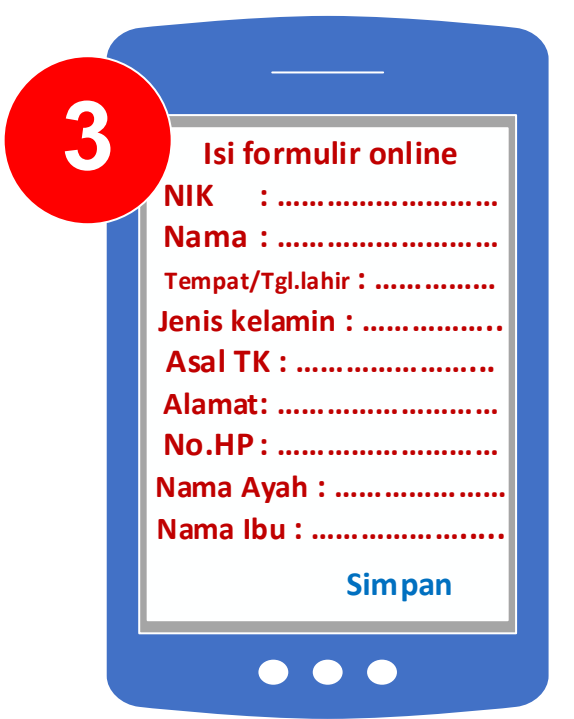

Isi Formulir online Sesuai NIK dan Nama Anak

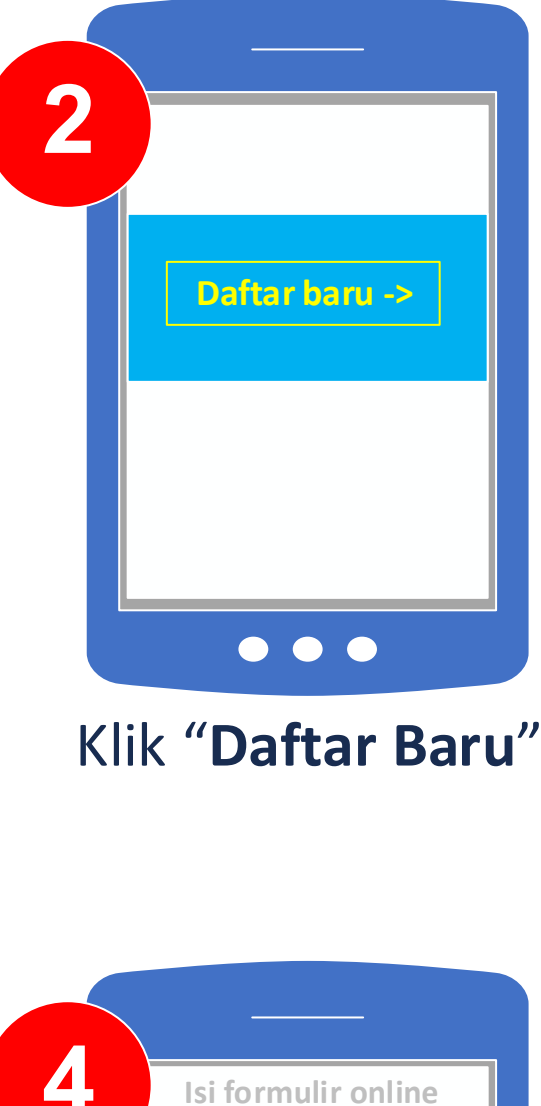

| Isi formulir online |
|---------------------|
| NIK :               |
| Nama :              |
| Tempat/Tgl.lahir:   |
| Jenis kelamin :     |
| Asal TK :           |
| Alamat:             |
| No.HP :             |
| Nama Ayah :         |
| Nama Ibu :          |
|                     |
| Simpan              |

Selesai mengisi Formulir online

 $\bullet \bullet \bullet$ 

## (calon siswa) pada KK orangtua

# Klik **"Simpan**"

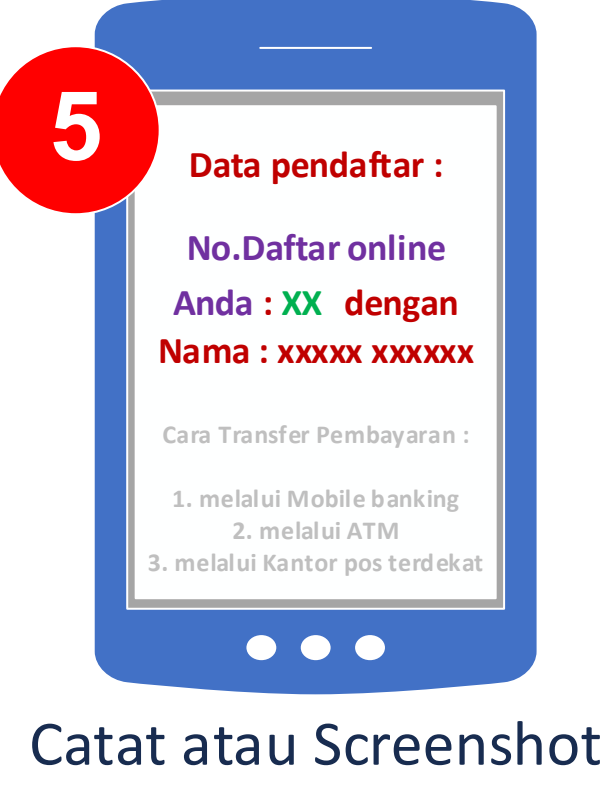

Nomor registrasi (nomor daftar online) Anda

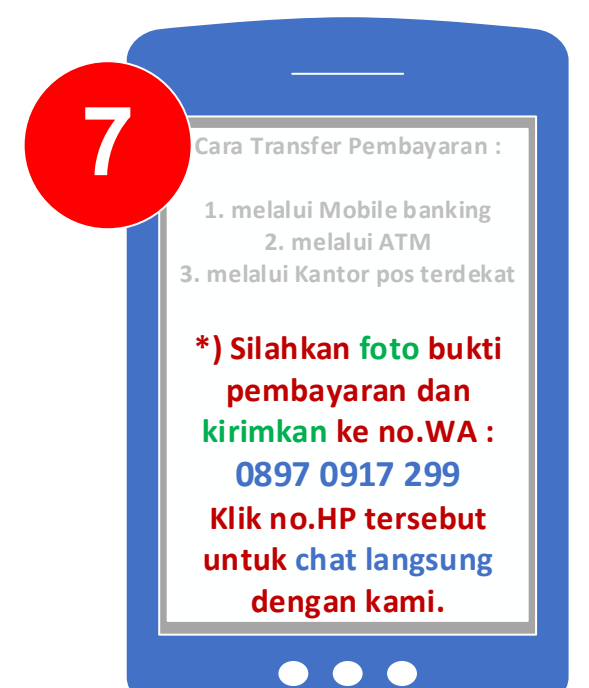

Konfirmasi ke No.WA. Panitia, dengan cara klik no.WA. Panitia, mem-foto bukti pembayaran dan Kirimkan ke no.WA. Panitia

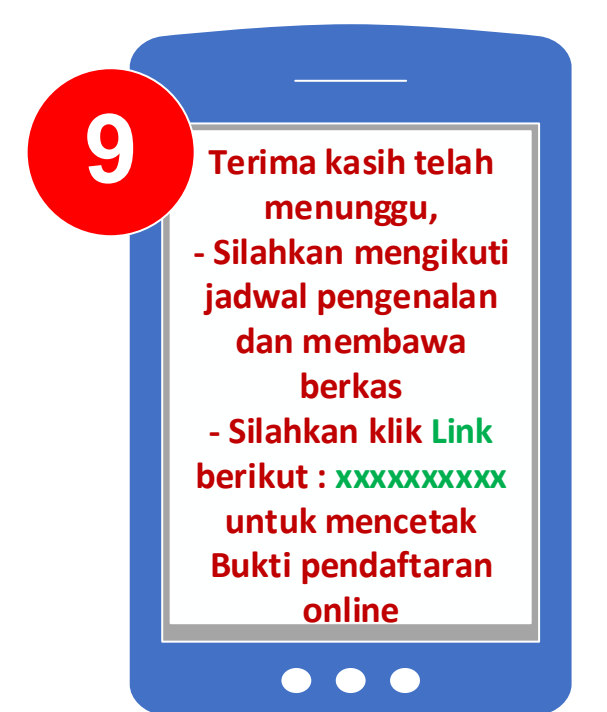

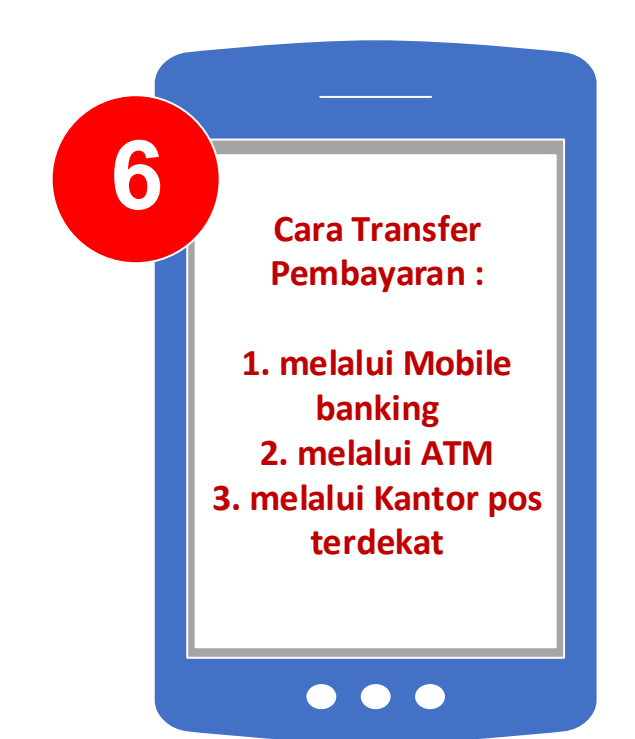

Melakukan pembayaran Transfer sesuai petunjuk cara pembayaran

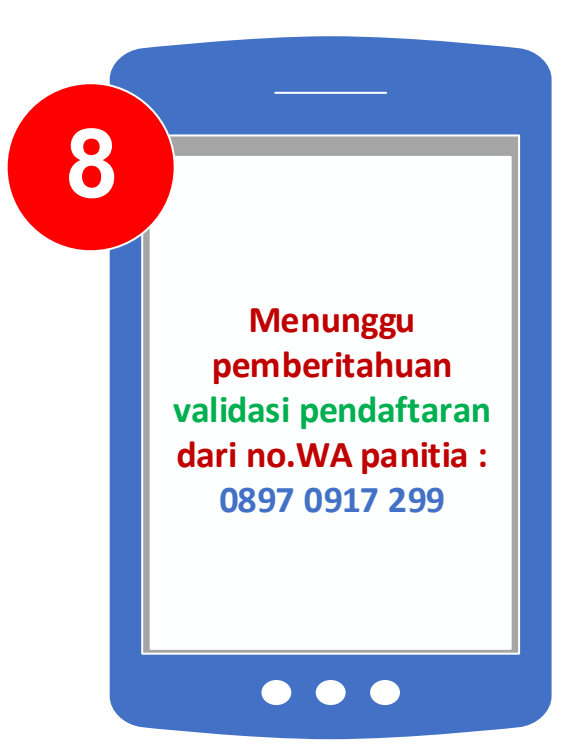

Menunggu pemberitahuan Validasi pendaftaran Melalui no.WA yang aktif

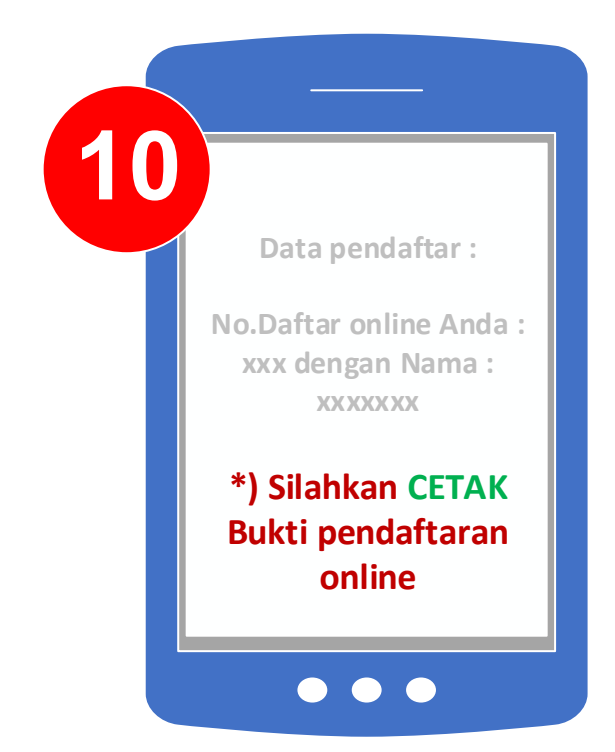

Mendapatkan pemberitahuan Melalui no.WA panitia, Ikuti petunjuk selanjutnya Dan klik **link** untuk mencetak

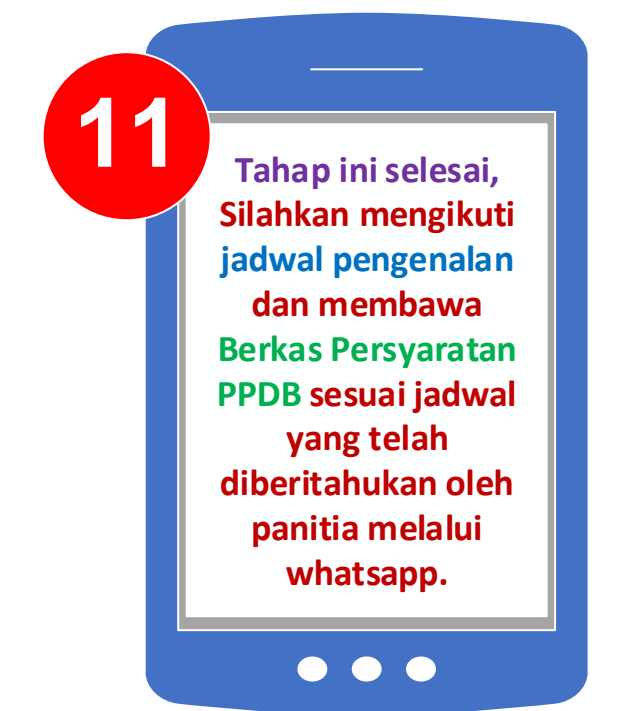

Tahap ini Selesai, Menuju tahap berikut Mencetak Bukti pendaftaran PPDB online Jika kesulitan mencetak, Silahkan Simpan file tersebut

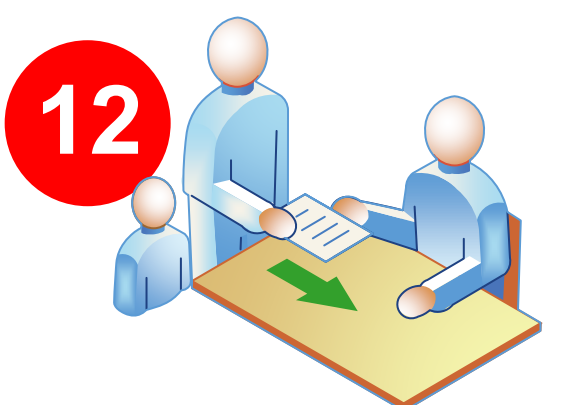

Silahkan mengikuti jadwal pengenalan dan membawa Berkas Persyaratan PPDB sesuai jadwal yang telah diberitahukan oleh panitia melalui whatsapp.

#### **Berkas Persyaratan PPDB:**

- 1. Bukti transfer pembayaran form pendaftaran,
- 2. Formulir Bukti pendaftaran PPDB online,
- 3. Pas Foto Anak ukuran 3x4 = 2 lembar,
- 4. Fotocopy KK = 1 lembar,
- 5. Fotocopy Akta Lahir = 1 lembar,
- 6. Surat keterangan asal TK / RA = 1 lembar,
- 7. Surat keterangan Jilid TPQ = 1 lembar.